# ขั้นตอน/วิธีการใช้งานระบบ e-service

- 1. เข้าเว็บไซต์ <u>www.potipisan.go.th</u>
- 2. เลือกเมนู e-service

|   | ovánjsvis psápkosjuaľukilvana<br>otronastav veronanakas                                                                                                    |         |
|---|----------------------------------------------------------------------------------------------------|---------|
|   | 🔁 หน้าหลัก 🔷 ข่าวประชาสัมพันธ์ 🖹 ITA 👗 ทำเนียบผู้บริหาร 🗍 บริการประชาชน Online 🛿 ดาวน์โหลด 📾 สถานที่ตั้งสำนักงาน 🥒 ติดต่อสอบถาม                                                                                                    |         |
|   | 🔁 บริการออนไลน์                                                                                                    |         |
| 3 | <ul> <li>ເອົາ ร้องเรียนเจ้าหน้าที่<br/>ภาพจริตและพระพอดีมีขอม</li> <li>(b) แบบฟอร์ช่วยเหลือประชาชน</li> <li>(c) กาม-ตอบ Q&amp;A<br/>กามจอบ Q&amp;A</li> <li>(c) กาม-ตอบ Q&amp;A<br/>กามจอบ Q&amp;A</li> <li>(c) กามจอบ Q&amp;A</li> <li>(c) กาม-ตอบ Q&amp;A</li> <li>(c) กาม-ตอบ Q&amp;A</li> <li>(c) กามจอบ Q&amp;A</li> <li>(c) กามจอบ Q&amp;A</li></ul> | $\odot$ |

- 3. กรอกข้อมูลทั่วไปให้ครบทุกช่อง
- 4. เลือกหัวข้อที่ต้องการใช้บริการ
- 5. คลิกยืนยันข้อมูลเพื่อรับรองความถูกต้องของข้อมูล
- 6. ยืนยันการลงทะเบียนเพื่อขอรับบริการ
- 7. รอเจ้าหน้าที่ดำเนินการใช้เวลา

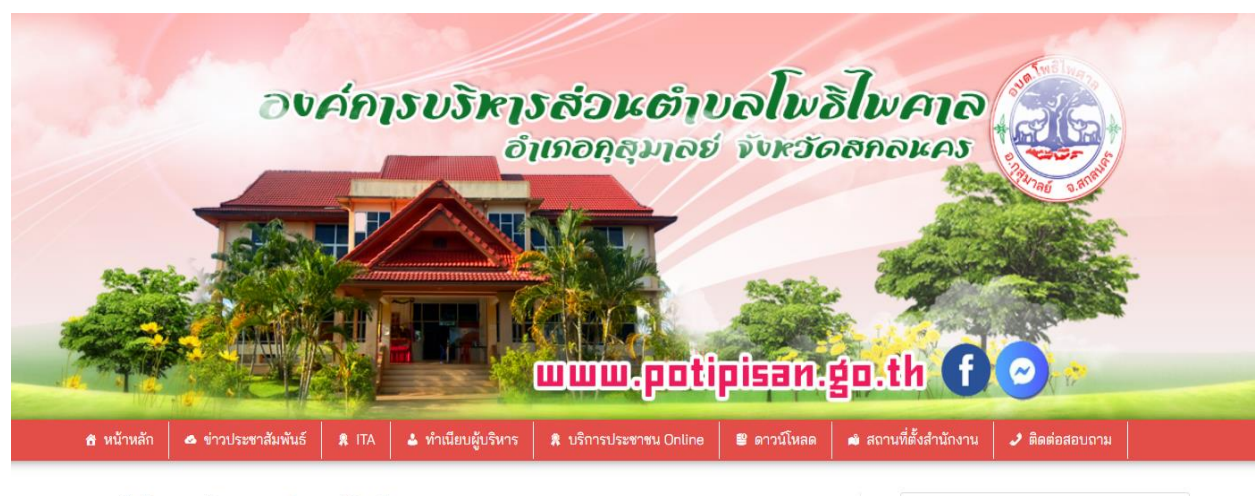

#### แบบคำร้องขอรับความช่วยเหลือประชาชน

menu / ᠺ potipisan admin

## Search for...

Q

### E-services ระบบบริการประชาชน ONLINE

#### รายละเอียดการให้บริการดังนี้

1.การขอใช้บริการ (หอประชุม อาคาร สถานที่ เครื่องจักรกล งานบรรเทาสาธารณภัย) ในความดูแลขององค์การบริหาร ส่วนตำบล

2.การให้คำแนะนำด้านกฎหมายที่เกี่ยวข้องกับการปฏิบัติงานตามอำนาจหน้าที่ขององค์การบริหารส่วนตำบล
 3.การให้คำปรึกษาแนะนำการขึ้นทะเบียนและการชำระภาษีองค์การบริหารส่วนตำบล และการชำระภาษีต่างๆของตำบล
 4.การให้บริการด้านการขอไฟฟ้าด้านการเกษตร

### ้ข้อมูลทั่วไปของผู้ขอรับบริการ (กรอกข้อมูลให้ครบทุกช่อง \*)

|                                                                              | นามสกุล *                               |                             | อายุ *                |  |
|------------------------------------------------------------------------------|-----------------------------------------|-----------------------------|-----------------------|--|
|                                                                              | นามสกุล                                 |                             | กรอกอายุ              |  |
| โทรศัพท์ *                                                                   |                                         | บุคคลอ้างอิง / กรร          | นีที่ติดต่อกลับไม่ได้ |  |
| วร์โทรศัพท์มือถือ                                                            |                                         | ชื่อบุคคลที่สามารถติดต่อได้ |                       |  |
| านเลขที่ *                                                                   | ชื่อบ้าน *                              | หมู่ที่ *                   | ตำบล *                |  |
|                                                                              |                                         | - กรุณาเลือกหมู่-           | ~                     |  |
|                                                                              |                                         |                             |                       |  |
| อำเภอ *                                                                      | จังหวัด *<br><ul> <li>สกลนคร</li> </ul> |                             |                       |  |
|                                                                              |                                         |                             |                       |  |
| มีความประส                                                                   | เงค์ขอรับบริการเรื่อง                   |                             |                       |  |
| เลือกหัวข้อที่ต้อ                                                            | งการ (เลือกได้หลายข้อ) *                |                             |                       |  |
| 🗆 น้ำเพื่อบริโภค                                                             |                                         |                             |                       |  |
|                                                                              |                                         |                             |                       |  |
| 🗆 เรื่องแสงสว่าง                                                             |                                         |                             |                       |  |
| <ul> <li>เรื่องแสงสว่าง</li> <li>พ่นหมอกควัน</li> </ul>                      | (กำจัดยุงลาย)                           |                             |                       |  |
| <ul> <li>เรื่องแสงสว่าง</li> <li>พ่นหมอกควัน</li> <li>ด้านการเกษต</li> </ul> | ์<br>(กำจัดยุงลาย)<br>ร                 |                             |                       |  |

#### ยืนยันข้อมูล \*

🗆 ข้าพเจ้าขอรับรองว่าข้อความข้างต้นเป็นความจริงทุกประการ